## アカウンティング機能

StatusMonitor にアカウンティング機能が搭載されました。

印刷ジョブ毎の用紙使用量やインク使用量に加えて用紙単価、インク単価、人件費などのコストパラメー タを任意に設定することで印刷コストを表示できます。

更に、アカウンティングマネージャーのジョブ取得サービスにより、ジョブ履歴を自動取得して PC に自動保存できます。(最大 10,000 件。HDD 非搭載モデルには管理用サーバの設置を推奨)。取得したジョブ履歴について、用紙、インクの使用量やコストを期間ごとに集計する機能も搭載しています。

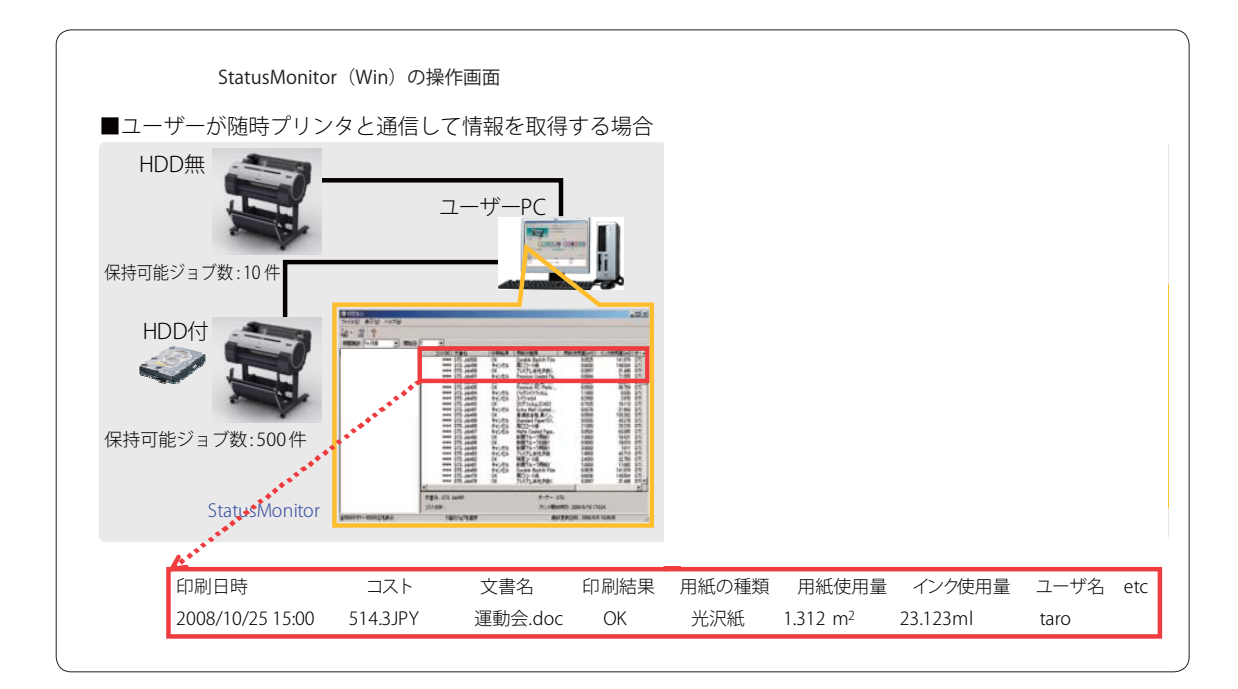

アカウンティングの確認は以下のように行ないます。

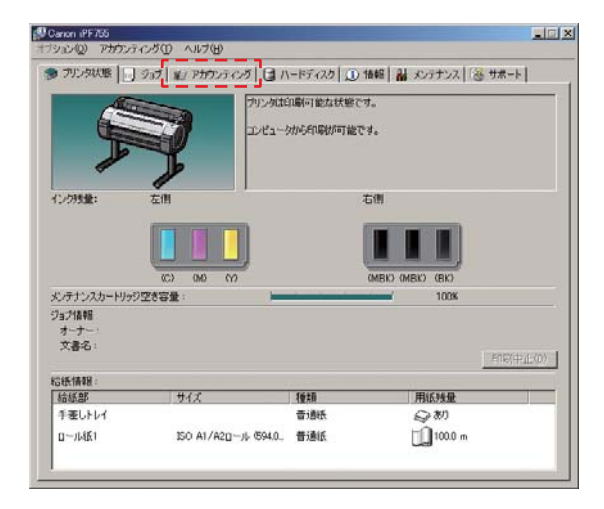

ステータスモニタを起動します。

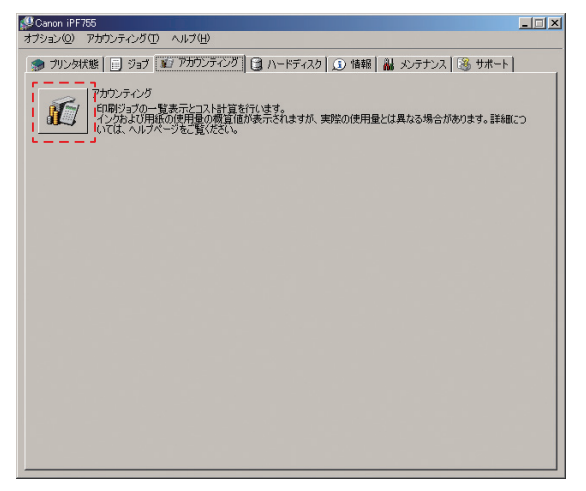

## アカウンティングマネージャーが起動してジョブ履歴と消耗品のアカウントを表示します。

| 🎢 imagePROGRAF Status Monitor Accounting Manager [Canon iPF755] A0123456 📃 🖂 |                                       |           |                                                                   |                        |  |
|------------------------------------------------------------------------------|---------------------------------------|-----------|-------------------------------------------------------------------|------------------------|--|
| ファイル(E) 設定(S) 表示(V) ヘルプ(H)                                                   |                                       |           |                                                                   |                        |  |
| 🔄 • 🖆 🗇 🦻                                                                    |                                       |           |                                                                   |                        |  |
| 1ページあたりの表示件数: 20件                                                            | I I I I I I I I I I I I I I I I I I I | ÞI        |                                                                   |                        |  |
| p プリンタ内ジョブ                                                                   | コスト[¥] 文書名                            | 印刷結果      | 用紙の種類                                                             | 用紙の使用量[m2]             |  |
| 🍺 定期取得ジョブ                                                                    | **** STS Job500                       | OK        | Durable Backlit Film                                              | 0.0525                 |  |
|                                                                              | 8444.151 STS Job499                   | OK        | 厚口コート紙                                                            | 0.6636                 |  |
|                                                                              | **** STS Job498                       | OK .      | ブレミアム半光沢紙(厚口)                                                     | 0.3997                 |  |
|                                                                              | **** STS Job497                       | キャンセル     | Premium Coated Paper                                              | 0.8864                 |  |
|                                                                              | **** SIS Job496                       | OK        | 普通紙全種」黒インク的約                                                      | 0.9987                 |  |
|                                                                              | **** 313 J00490                       |           | Remium RG Photo Lust                                              | 1 1 0 0 0              |  |
|                                                                              | **** STS Job493                       | キャンクル     | 7.8°5.m11.4                                                       | 0.2900                 |  |
|                                                                              | **** STS Job492                       | OK        | h = h = h = h = h                                                 | 0.2000                 |  |
|                                                                              | **** STS Job491                       | キャンセル     | Extra Matt Coated Paper                                           | 0.6378                 |  |
|                                                                              | **** STS Job490                       | OK .      | 普通紙全種」黒インク節約                                                      | 0.0500                 |  |
|                                                                              | **** STS Job489                       | OK        | Standard Paper1570B 90g                                           | 0.5555                 |  |
|                                                                              | 2182.110 STS Job488                   | キャンセル     | 厚口コート紙                                                            | 2.1000                 |  |
|                                                                              | **** STS Job487                       | キャンセル     | Matte Coated Paper 90g                                            | 0.9500                 |  |
|                                                                              | **** SIS Job486                       | OK        | 新聞フルーフ用紙1                                                         | 1.0000                 |  |
|                                                                              | **** 313 J00460                       | OK        | 新国ノルニノ用紙(                                                         | 0.9000                 |  |
|                                                                              | 2014dd 2T2 ****                       | 5000      | が同じルーン市民に                                                         | 1.6500                 |  |
|                                                                              | **** STS .lob482                      | OK OF     | ちょう ちょう ちょう ちょう ちょう ちょう ちょう しょう しょう しょう しょう しょう しょう しょう しょう しょう し | 24000                  |  |
|                                                                              | **** STS Job481                       | ŐŔ        | Unknown                                                           | 1.0000                 |  |
|                                                                              | l                                     |           |                                                                   |                        |  |
|                                                                              |                                       |           |                                                                   |                        |  |
|                                                                              |                                       |           |                                                                   |                        |  |
|                                                                              | •                                     |           |                                                                   | Þ                      |  |
|                                                                              | 文書名: STS Job499                       |           | インクの総使用量: 149.252 ml                                              |                        |  |
|                                                                              | コスト合計: 8444.151 ¥                     |           | 用紙の総使用量: 0.6636 m²                                                |                        |  |
| 全500件中1~20件目を表示                                                              |                                       | 1個のジョブを選択 | 最終更新日時:                                                           | 2009/02/10 14:01:51 // |  |

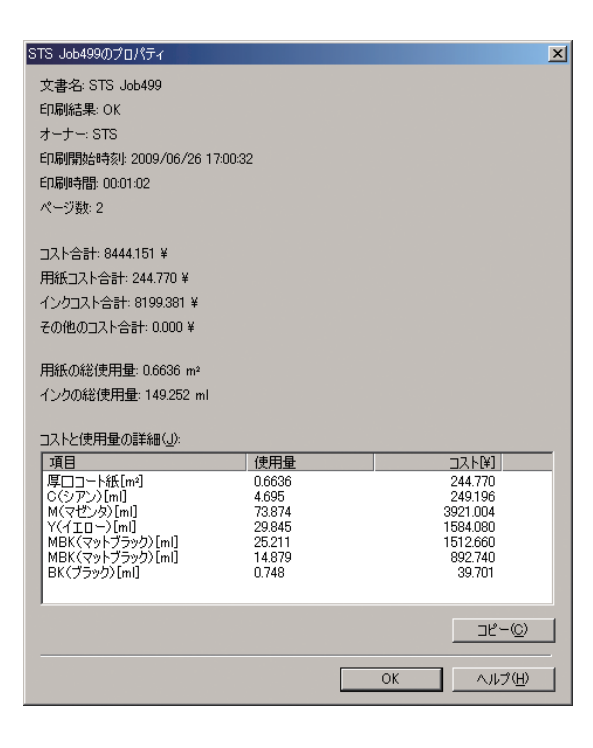

特定のジョブを選択してダブルクリックで詳細情 報を確認できます。 初めて使用するときは、以下の手順で設定を行います。

1. 用紙やインクなどの単価を設定します。

[設定]メニューから[単価設定]を選択すると、[単価設定]ダイアログボックスが表示されます。 ここで単価を設定します。

| 単価設定                                        |        |                   | <b>—</b> ×         | - |
|---------------------------------------------|--------|-------------------|--------------------|---|
| インク 用紙 その他                                  |        |                   |                    |   |
| ▼すべてのインクに同じ単価を                              | 更う(山)  |                   |                    |   |
| タンク容量(工):                                   | 130 ml | (価格( <u>P</u> ):  | 7800 ¥             |   |
| 価格一覧(L):                                    |        |                   |                    |   |
| インク色                                        |        | タンク容量[ml]         | 価格[¥]              |   |
| ■ GY(グレイ)                                   |        | 130               | 未設定                |   |
| ■ MBK(マットノラック)<br>■ PC(フォトシアン)              |        | 130               | 木設定                |   |
| ע(לום->                                     |        | 130               | 未設定                |   |
| <ul> <li>C(シアン)</li> <li>M(マゼンタ)</li> </ul> |        | 130               | 未設定                |   |
| ■ PM(フォトマゼンタ)                               |        | 130               | 未設定                |   |
| ■ BK(ブラック)                                  |        | 130               | 未設定                |   |
|                                             |        |                   |                    |   |
|                                             |        |                   |                    |   |
|                                             |        |                   |                    |   |
| - インク単価設定:GY(グレイ) -                         | 120    | (#42/D)           | 主設定し、              |   |
| タノツ谷重(円):                                   | noo mi | 1048( <u>E</u> ): | -∕T-BXAE #         |   |
|                                             |        |                   | 上書き( <u>0</u> )    |   |
|                                             | 01     | K                 | ッル ヘルプ( <u>H</u> ) |   |

インクの単価を設定します。

| 単価設定            |         |       |        |            | × |
|-----------------|---------|-------|--------|------------|---|
| インク用紙 その他       |         |       |        |            |   |
| 価格一覧(1):        |         |       |        |            |   |
| 用紙の種類           |         | 幅[mm] | 長さ[m]  | 価格[¥]      |   |
|                 |         |       |        |            |   |
|                 |         |       |        |            |   |
|                 |         |       |        |            |   |
|                 |         |       |        |            |   |
|                 |         |       |        |            |   |
|                 |         |       |        |            |   |
|                 |         |       | ſ      | 削18余(D)    |   |
| 用紙単価設定          |         |       |        | 17.754(1-7 |   |
| 用紙の種類(M):       | フォト半光沢紙 | HG    |        |            |   |
| <b>帽匾(W)</b> :  | 610     | mm    |        |            |   |
| 長さ(L):          | 30      | m     |        |            |   |
| (##8(D)-        | 19500   | 2     |        |            |   |
| Immer 1         | 13500   | *     |        |            |   |
|                 |         | i     | BDD(A) | 上書き(0)     |   |
| OK キャンセル ヘルプ(H) |         |       |        |            |   |

| #価設定                |         |              |    |
|---------------------|---------|--------------|----|
| インク 用紙 その他          | a       |              |    |
| 価格一覧(L):            |         |              |    |
| 名称                  |         | 単価[¥] 計上     |    |
| デザイン管理費             |         | 5000 する      |    |
|                     |         |              |    |
|                     |         |              |    |
|                     |         |              |    |
|                     |         |              |    |
|                     |         |              |    |
|                     |         |              |    |
|                     |         |              |    |
|                     |         |              |    |
| 前便定                 |         | [F][P求(U)    |    |
| - Talax 2<br>名称(N): | デザイン管理費 |              |    |
|                     |         |              |    |
| 里曲(U):              | 5000 ¥  |              |    |
| 計上(C):              | する 👻    |              |    |
| L                   |         |              |    |
|                     |         | 追加(A) 上書き(O) | )  |
|                     | ОК      |              | H) |

用紙の単価を設定します。

インクと用紙以外の価格を自由に設定します。 最大で5件まで設定できます。 2. 表示される単位などを設定します。

[設定]メニューから[表示と単位の設定]を選択すると、[表示と単位の設定]ダイアログボック スが表示されます。ここで表示に関する設定をします。

| 単位と表示の設定    |                  |
|-------------|------------------|
| 日付の表示形式(D): | YYYY/MM/DD 🗸     |
| 通貨単位(C):    | ¥ (3文字以内)        |
| 桁区切り記号(S):  | なし ・             |
| 小数点の記号(E):  | . (ピリオド) 🔹       |
| インク量(1):    | ml 🔹             |
| 用紙の幅(W):    | mm               |
| 用紙の長さ(L):   | m                |
| 面積の表示形式(A): | m <sup>2</sup> • |
|             | OK キャンセル ヘルプ(H)  |

3. ジョブを定期的に取得する場合は、定期取得の設定を行います。

[設定]メニューから[定期取得設定]を選択します。 [印刷ジョブのログを定期的に取得する]を選択します。 [OK]ボタンをクリックしてダイアログを閉じます。

| 定期取得設定                                                                  | × |  |  |  |
|-------------------------------------------------------------------------|---|--|--|--|
| プリンタから印刷ジョブのログを定期的に取得しますか?<br>定期的にログの取得を行う場合は、チェックボックスにチェックマークを入れてください。 |   |  |  |  |
| ✓ 印刷ジョブのログを定期的に取得する(A)<br>プリンタ名: S5_iPF6300S<br>シリアル番号: SABH0002        |   |  |  |  |
| OK キャンセル ヘルプ(H                                                          | ) |  |  |  |

以上の手順により、プリンタから自動的にジョブログが取得されます。 取得したジョブログは、お使いのコンピュータに保存されます。 <メモ>

ジョブ履歴は最大で 10000 件まで保存され、これを越えた場合は古いジョブログから順に 削除されます。古いデータを保存する場合は、CSV ファイルに書き出すことをおすすめし ます。

ジョブ情報を CSV ファイルに出力する方法は以下のように行います。

[ファイル]メニューから[コスト情報の書き出し]を選択し、収集したジョブの情報を CSV ファイルに出力します。出力方法は、[選択しているジョブ]を選び、必要なジョブの情報を CSV ファイルに出力する方法と、[リストに表示されているジョブ]を選び、現在リストに表示されているジョブの情報を CSV ファイル出力する方法です。

| 1 | 🕼 imagePROGRAF Status Monitor Accounting | Manager [S5_iPF6300S] SABH0002 |       |
|---|------------------------------------------|--------------------------------|-------|
|   | ファイル(F) 設定(S) 表示(V) ヘルプ(H)               |                                |       |
| ſ | コスト情報の書き出し(E)                            | 選択しているジョブ(S)                   |       |
|   | 単価情報の表示(S)                               | リストに表示されているジョブ(L)              |       |
|   | 単価情報の読み込み(L)                             | □スト[¥] 文書名 印刷結果                | 用紙の種類 |
|   | 単価情報の保存(A)                               | **** 高島平_田中クラ キャンセル            | 厚口コー  |
|   | インクと用紙の使用量を表示(C)                         | **** フル ページ写真 OK               | 普通紙   |
|   | ジョゴのプロパニッを実子(り)                          | 5505.305 F0901N_02.tif OK      | フォト半決 |
|   | ションのノロハティ 征衣小(P)…                        | 5632.816 F0907N_01.TIF OK      | フォト半洲 |
|   | 終了(X)                                    | 5518.816 [A3] 春夏秋冬サ OK         | フォト半洲 |
| Γ |                                          | 7321.402 無題 OK                 | フォト半洲 |
| Ш | I                                        | 0000.001                       |       |

どちらかの方法を選び、選択すると、CSV ファイルの保存場所を聞いてきますので、任意の場所を選び、保存すれば、CSV ファイルへの書き出しは完了です。